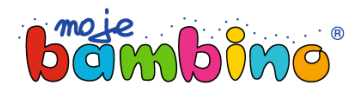

## Jak złożyć zamówienie na komputerze?

- Wybierz produkt, który Cię interesuje i dodaj go do koszyka.
- Po prawej stronie wyświetli się okno potwierdzające dodanie produktu do koszyka. Jeśli chcesz do niego dodać więcej produktów, kliknij przycisk Kontynuuj zakupy. Jeśli chcesz złożyć zamówienie, wybierz przycisk Przejdź do kasy.

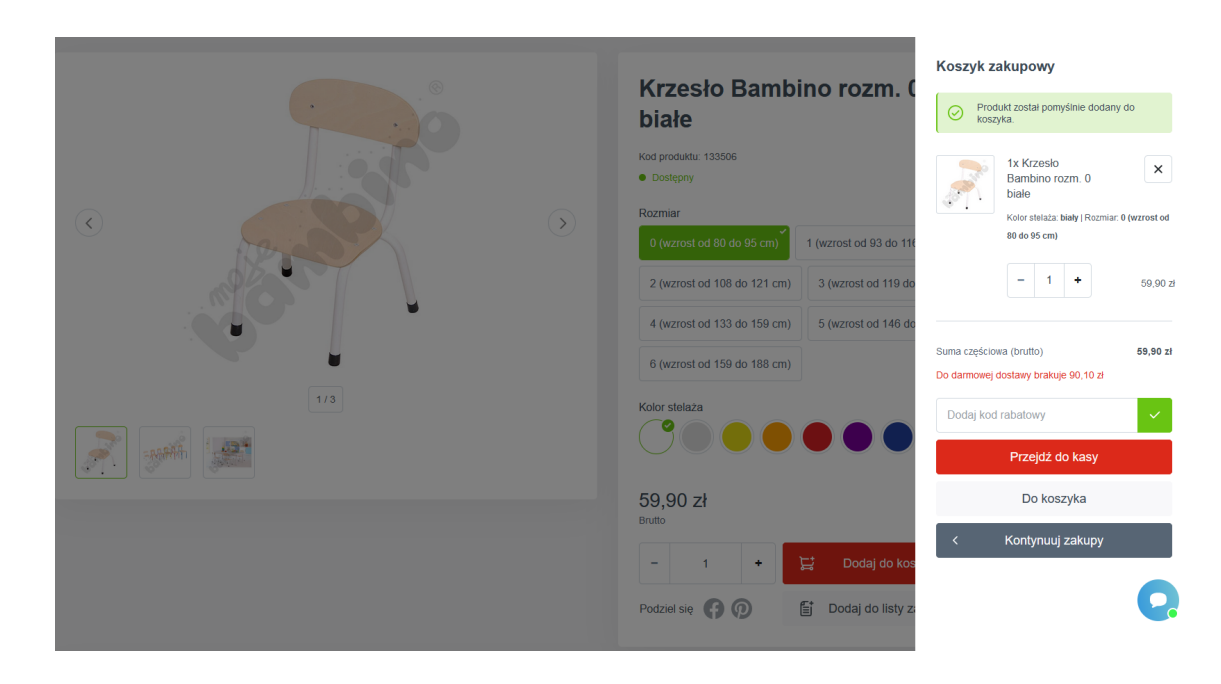

• Zaloguj się lub zrób zakupy bez rejestracji.

## Zakupy z logowaniem

• Zaloguj się.

| voje dane              |                        |       |  |
|------------------------|------------------------|-------|--|
| ) Masz już konto? Klik | nij, aby się zalogować |       |  |
|                        |                        |       |  |
| jankowalski@poczta.pl  |                        | ••••• |  |

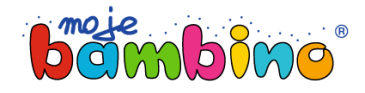

- Sprawdź czy Twoje dane są poprawne. Możesz je zmienić na tym etapie zamówienia.
- Jeśli potrzebujesz, wpisz komentarz w Uwagach.

| Podsumowanie i płatność                                       |                                                                   |
|---------------------------------------------------------------|-------------------------------------------------------------------|
| Dane Nabywcy                                                  | Dane Odbiorcy (Adres dostawy)                                     |
| Firma<br>Przykiadowa 11<br>111111111<br>11-111 Łódź<br>Polska | Firma<br>Nowa Przykładowa 22<br>22222222<br>22-222 Łódź<br>Polska |
| Zmień dane nabywcy                                            | Zmień dane dostawy                                                |
| Uwagi                                                         |                                                                   |
| Jeśli masz jakieś uwagi do zamówienia napisz je tutaj         |                                                                   |
|                                                               |                                                                   |
|                                                               | li.                                                               |

• Wybierz formę płatności.

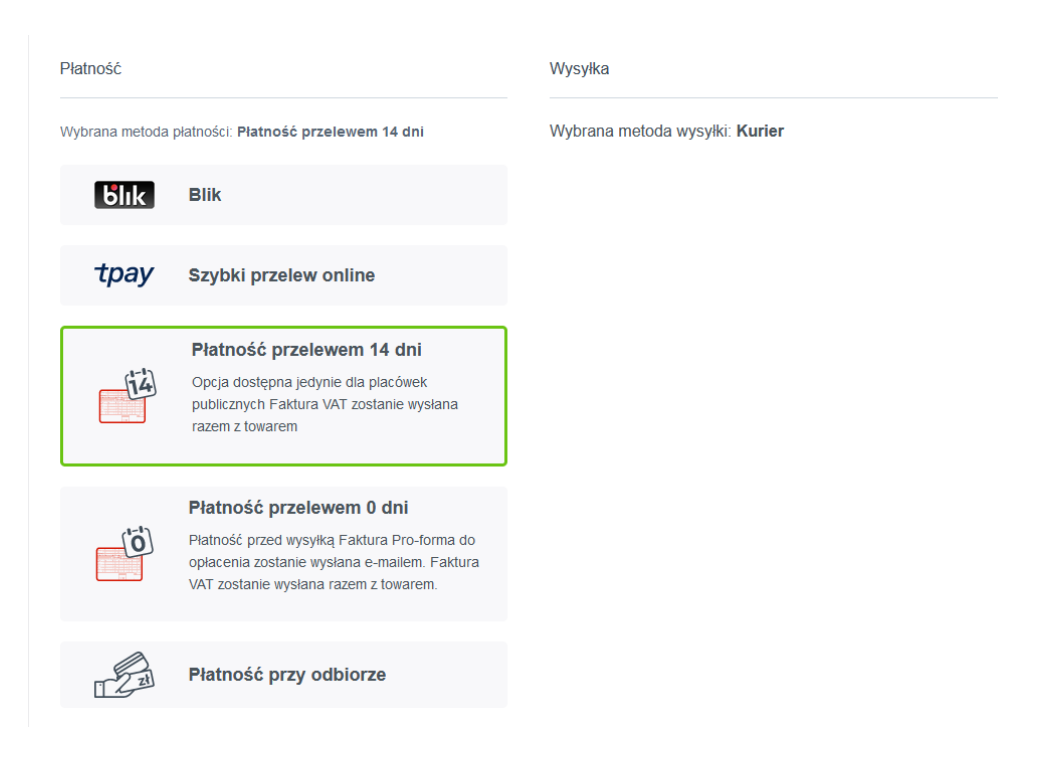

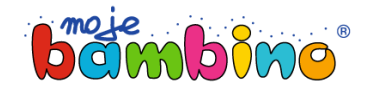

• Zapoznaj się i zaakceptuj Warunki i regulamin sklepu.

| <ul> <li>Zamówienie zostało złożone po wizycie Przedstawiciela Handlowego</li> <li>Wyrażam zgodę na otrzymanie faktury elektronicznej</li> <li>Zapisz się do Newslettera</li> <li>Zwróć również uwagę na nasze zasady anulowania przy składaniu zamówienia.</li> <li>Administratorem Twoich danych osobowych jest Moje Bambino Sp. z o.o. Sp. k z siedzibą w Łodzi, ul. Graniczna 46, 93-428 Łódź, tel: 801 577 544. Twoje dane będziem przetwarzać w celach realizacji Twojego zamówienia i/lub marketingowych, w tym do przesylania newsletlerów. Masz prawo w każdym czasie cofnąć swoją zgodę. Tutaj:</li> </ul> | Oświadczam, że                                                                                                 | zapoznałem się i akceptuję Regulamin sklepu *                                                                                                    |
|----------------------------------------------------------------------------------------------------|----------------------------------------------------------------------------------------------------|----------------------------------------------------------------------------------------------------|
| <ul> <li>Wyrażam zgodę na otrzymanie faktury elektronicznej</li> <li>Zapisz się do Newslettera</li> <li>Zwróć również uwagę na nasze zasady anulowania przy składaniu zamówienia.</li> <li>Administratorem Twoich danych osobowych jest Moje Bambino Sp. z o.o. Sp. k z siedzibą w Łodzi, ul. Graniczna 46, 93-428 Łódź, tel: 801 577 544. Twoje dane będziem przetwarzać w celach realizacji Twojego zamówienia i/lub marketingowych, w tym do przesyłania newsletterów. Masz prawo w każdym czasie cofnąć swoją zgodę. Tutaj:</li> </ul>                                                                           | Zamówienie zost                                                                                                | ało złożone po wizycie Przedstawiciela Handlowego                                                                                                    |
| Zapisz się do Newslettera Zwróć również uwagę na nasze zasady anulowania przy składaniu zamówienia. Administratorem Twoich danych osobowych jest Moje Bambino Sp. z o.o. Sp. k z siedzibą w Łodzi, ul. Graniczna 46, 93-428 Łódź, tel: 801 577 544. Twoje dane będziem przetwarzać w celach realizacji Twojego zamówienia i/lub marketingowych, w tym do przesyłania newsletterów. Masz prawo w każdym czasie cofnąć swoją zgodę. Tutaj:                                                                                                    | 🗌 Wyrażam zgodę                                                                                                | na otrzymanie faktury elektronicznej                                                                                                    |
| Zwróć również uwagę na nasze zasady anulowania przy składaniu zamówienia.<br>Administratorem Twoich danych osobowych jest Moje Bambino Sp. z o.o. Sp. k z siedzibą w Łodzi, ul. Graniczna 46, 93-428 Łódź, tel: 801 577 544. Twoje dane będziem<br>przetwarzać w celach realizacji Twojego zamówienia i/lub marketingowych, w tym do przesyłania newsletterów. Masz prawo w każdym czasie cofnąć swoją zgodę. Tutaj:                                                                                                    | Zapisz się do Ne                                                                                               | wslettera                                                                                                    |
| Administratorem Twoich danych osobowych jest Moje Bambino Sp. z o.o. Sp. k z siedzibą w Łodzi, ul. Graniczna 46, 93-428 Łódź, tel: 801 577 544. Twoje dane będziem<br>przetwarzać w celach realizacji Twojego zamówienia i/lub marketingowych, w tym do przesyłania newsletterów. Masz prawo w każdym czasie cofnąć swoją zgodę. Tutaj:                                                                                                    | Zwróć również uwagę r                                                                                          | a nasze zasady anulowania przy składaniu zamówienia.                                                                                                    |
| https://mojebambino.pl/18/Polityka-prywatnosci-I-RODO dowiesz się więcej o zasadach i sposobie ochrony i przetwarzania przez nas Twoich danych osobowych, zawar<br>w Polityce prywatności.                                                                                                    | Administratorem Twoich d<br>przetwarzać w celach reali<br>https://mojebambino.pl/18<br>w Polityce prywatności. | inych osobowych jest Moje Bambino Sp. z o.o. Sp. k z siedzibą w Łodzi, ul. Graniczna 46, 93-428 Łódź, tel: 801 577 544. Twoje dane będziemy<br>:acji Twojego zamówienia i/lub marketingowych, w tym do przesyłania newsletterów. Masz prawo w każdym czasie cofnąć swoją zgodę. Tutaj:<br>Polityka-prywatnosci-i-RODO dowiesz się więcej o zasadach i sposobie ochrony i przetwarzania przez nas Twoich danych osobowych, zawarty |

- Kliknij **Zamów i zapłać.** Gotowe. Twoje zamówienie zostało złożone.
- Na tym etapie możesz pobrać listę produktów dodanych do koszyka w formie listy Pdf.

| Podsumowan      | ie             |  |  |
|-----------------|----------------|--|--|
| Suma częściowa  | 119,80 zł      |  |  |
| Koszty wysyłki  | 25,00 zł       |  |  |
| Suma łączna     | 144,80 zł      |  |  |
| Cena netto      | 117,73 zł      |  |  |
| Wartość 23% VAT | 27,07 zł       |  |  |
| Pobierz Pdf     |                |  |  |
| Zamów i z       | Zamów i zapłać |  |  |
|                 |                |  |  |

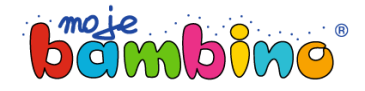

## Zakupy bez rejestracji

- Podaj imię i nazwisko.
- Zaznacz Nie zakładaj konta użytkownika i podaj adres e-mail.

| woje dane                                                                                                    |                                                                  |
|----------------------------------------------------------------------------------------------------|------------------------------------------------------------------|
|                                                                                                    | Masz jakieś pytania?<br>Skontaktuj się z nami, chętnie doradzimy |
| Jan Kowalski                                                                                                    | 0 801 577 544, 42 630 01 30<br>Infolinia (Pn-Pt 8:00-16:00)      |
| Imię i nazwisko nie pojawi się na fakturze, jeśli uzupełnisz nazwę firmy/instytucji.     Nie zakładaj konta użytkownika | Konsultanci regionalni >                                         |
| jankowalski@poczta.pl                                                                                                   |                                                                  |

• Uzupełnij Dane Nabywcy.

Imię i nazwisko nie pojawi się na fakturze, jeśli uzupełnisz nazwę firmy/instytucji.

| Dane Nabywcy             |    |          |      |
|--------------------------|----|----------|------|
| Firma / Instytucja       | \$ |          |      |
| Nazwa Instytucji / Firmy |    | NIP      |      |
| Przykładowa              | 11 | 11-111   | Łódź |
| Polska                   | \$ | 11111111 |      |

Chcę, aby dane odbiorcy były inne niż dane nabywcy

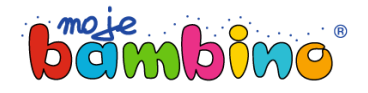

• Jeśli dane odbiorcy są inne niż dane nabywcy zaznacz checkbox i uzupełnij adres dostawy.

| Dane Nabywcy                          |              |   |           |      |
|---------------------------------------|--------------|---|-----------|------|
| Firma / Instytucja                    | ÷            | : |           |      |
| Nazwa Instytucji / Firmy              |              |   | NIP       |      |
| Przykładowa                           | 11           |   | 11-111    | Łódź |
| Polska                                | ÷            |   | 11111111  |      |
| Chcę, aby dane odbiorcy były inne niż | dane nabywcy |   |           |      |
| Dane Odbiorcy (Adres dostawy)         |              |   |           |      |
| Firma / Instytucja                    | ÷            | ; |           |      |
| Nazwa Instytucji / Firmy              |              |   | NIP       |      |
| Nowa Przykładowa                      | 22           |   | 22-222    | Łódź |
| Polska                                | ÷            | ; | 222222222 |      |

- Zapoznaj się i zaakceptuj Politykę prywatności. To pole jest wymagane.
- Możesz zapisać się do usługi Newsletter.
- Kliknij **Dalej**.

| Oświadczam, że zapoznałem się i akceptuję <u>Politykę prywatności</u> . *                                                                                                    |                                                                                                    |
|----------------------------------------------------------------------------------------------------|----------------------------------------------------------------------------------------------------|
| Wyrażam zgodo po przetwarzanie mejek dapych osobowych przez opółko M                                                                                                    |                                                                                                    |
| realizacji usługi "Newsletter"                                                                                                    | loje Bambino Sp. z o.o. Sp. K. w celu                                                                                                    |
| Administratorem Twoich danych osobowych jest Moje Bambino Sp. z o.o. Sp. k z siedzibą w Łodzi, ul. Gr:<br>będzierny przetwarzać w celach realizacji Twojego zamówienia i/lub marketingowych, w tym do przesyłar<br>swoją zgodę. Tutaj: https://mojebambino.pl/18/Polityka-prywatnosci-i-RODO dowiesz się więcej o zasad<br>danych osobowych, zawartych w Polityce prywatności. | aniczna 46, 93-428 Łódź, tel: 801 577 544. Twoje dan<br>nia newsletterów. Masz prawo w każdym czasie cofną<br>dach i sposobie ochrony i przetwarzania przez nas Tw |
| * te pola są wymagane                                                                                                    |                                                                                                    |
|                                                                                                    |                                                                                                    |

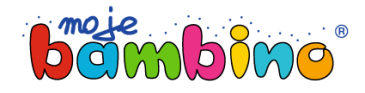

- Sprawdź czy Twoje dane są poprawne. Możesz je zmienić na tym etapie zamówienia.
- Jeśli potrzebujesz, wpisz komentarz w Uwagach.

| Podsumowanie i płatność                                       |                                                                   |
|---------------------------------------------------------------|-------------------------------------------------------------------|
| Dane Nabywcy                                                  | Dane Odbiorcy (Adres dostawy)                                     |
| Firma<br>Przykiadowa 11<br>111111111<br>11-111 Łódź<br>Polska | Firma<br>Nowa Przykładowa 22<br>22222222<br>22-222 Łódź<br>Polska |
| Zmień dane nabywcy                                            | Zmień dane dostawy                                                |
| Uwagi                                                         |                                                                   |
| Jeśli masz jakieś uwagi do zamówienia napisz je tutaj         |                                                                   |
|                                                               |                                                                   |
|                                                               | li.                                                               |

• Wybierz formę płatności.

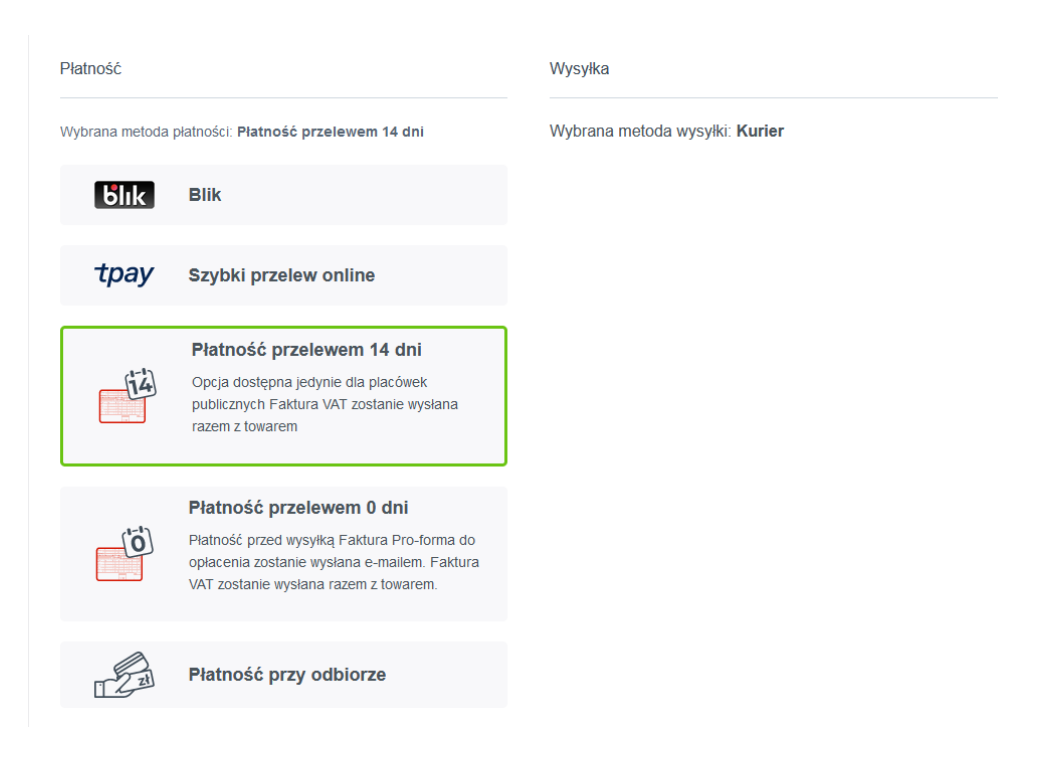

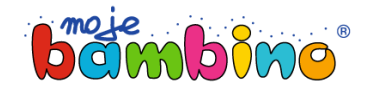

• Zapoznaj się i zaakceptuj Warunki i regulamin sklepu.

| <ul> <li>Zamówienie zostało złożone po wizycie Przedstawiciela Handlowego</li> <li>Wyrażam zgodę na otrzymanie faktury elektronicznej</li> <li>Zapisz się do Newslettera</li> <li>Zwróć również uwagę na nasze zasady anulowania przy składaniu zamówienia.</li> <li>Administratorem Twoich danych osobowych jest Moje Bambino Sp. z o.o. Sp. k z siedzibą w Łodzi, ul. Graniczna 46, 93-428 Łódź, tel: 801 577 544. Twoje dane będziem przetwarzać w celach realizacji Twojego zamówienia i/lub marketingowych, w tym do przesylania newsletlerów. Masz prawo w każdym czasie cofnąć swoją zgodę. Tutaj:</li> </ul> | Oświadczam, że                                                                                                 | zapoznałem się i akceptuję Regulamin sklepu *                                                                                                    |
|----------------------------------------------------------------------------------------------------|----------------------------------------------------------------------------------------------------|----------------------------------------------------------------------------------------------------|
| <ul> <li>Wyrażam zgodę na otrzymanie faktury elektronicznej</li> <li>Zapisz się do Newslettera</li> <li>Zwróć również uwagę na nasze zasady anulowania przy składaniu zamówienia.</li> <li>Administratorem Twoich danych osobowych jest Moje Bambino Sp. z o.o. Sp. k z siedzibą w Łodzi, ul. Graniczna 46, 93-428 Łódź, tel: 801 577 544. Twoje dane będziem przetwarzać w celach realizacji Twojego zamówienia i/lub marketingowych, w tym do przesyłania newsletterów. Masz prawo w każdym czasie cofnąć swoją zgodę. Tutaj:</li> </ul>                                                                           | Zamówienie zost                                                                                                | ało złożone po wizycie Przedstawiciela Handlowego                                                                                                    |
| Zapisz się do Newslettera Zwróć również uwagę na nasze zasady anulowania przy składaniu zamówienia. Administratorem Twoich danych osobowych jest Moje Bambino Sp. z o.o. Sp. k z siedzibą w Łodzi, ul. Graniczna 46, 93-428 Łódź, tel: 801 577 544. Twoje dane będziem przetwarzać w celach realizacji Twojego zamówienia i/lub marketingowych, w tym do przesyłania newsletterów. Masz prawo w każdym czasie cofnąć swoją zgodę. Tutaj:                                                                                                    | 🗌 Wyrażam zgodę                                                                                                | na otrzymanie faktury elektronicznej                                                                                                    |
| Zwróć również uwagę na nasze zasady anulowania przy składaniu zamówienia.<br>Administratorem Twoich danych osobowych jest Moje Bambino Sp. z o.o. Sp. k z siedzibą w Łodzi, ul. Graniczna 46, 93-428 Łódź, tel: 801 577 544. Twoje dane będziem<br>przetwarzać w celach realizacji Twojego zamówienia i/lub marketingowych, w tym do przesyłania newsletterów. Masz prawo w każdym czasie cofnąć swoją zgodę. Tutaj:                                                                                                    | Zapisz się do Ne                                                                                               | wslettera                                                                                                    |
| Administratorem Twoich danych osobowych jest Moje Bambino Sp. z o.o. Sp. k z siedzibą w Łodzi, ul. Graniczna 46, 93-428 Łódź, tel: 801 577 544. Twoje dane będziem<br>przetwarzać w celach realizacji Twojego zamówienia i/lub marketingowych, w tym do przesyłania newsletterów. Masz prawo w każdym czasie cofnąć swoją zgodę. Tutaj:                                                                                                    | Zwróć również uwagę r                                                                                          | a nasze zasady anulowania przy składaniu zamówienia.                                                                                                    |
| https://mojebambino.pl/18/Polityka-prywatnosci-I-RODO dowiesz się więcej o zasadach i sposobie ochrony i przetwarzania przez nas Twoich danych osobowych, zawar<br>w Polityce prywatności.                                                                                                    | Administratorem Twoich d<br>przetwarzać w celach reali<br>https://mojebambino.pl/18<br>w Polityce prywatności. | inych osobowych jest Moje Bambino Sp. z o.o. Sp. k z siedzibą w Łodzi, ul. Graniczna 46, 93-428 Łódź, tel: 801 577 544. Twoje dane będziemy<br>:acji Twojego zamówienia i/lub marketingowych, w tym do przesyłania newsletterów. Masz prawo w każdym czasie cofnąć swoją zgodę. Tutaj:<br>Polityka-prywatnosci-i-RODO dowiesz się więcej o zasadach i sposobie ochrony i przetwarzania przez nas Twoich danych osobowych, zawarty |

- Kliknij **Zamów i zapłać.** Gotowe. Twoje zamówienie zostało złożone.
- Na tym etapie możesz pobrać listę produktów dodanych do koszyka w formie listy Pdf.

| Podsumowan      | ie             |  |  |
|-----------------|----------------|--|--|
| Suma częściowa  | 119,80 zł      |  |  |
| Koszty wysyłki  | 25,00 zł       |  |  |
| Suma łączna     | 144,80 zł      |  |  |
| Cena netto      | 117,73 zł      |  |  |
| Wartość 23% VAT | 27,07 zł       |  |  |
| Pobierz Pdf     |                |  |  |
| Zamów i z       | Zamów i zapłać |  |  |
|                 |                |  |  |